## chipTAN: Bank transfers in the internet branch

www.wartburg-sparkasse.de

Sparkasse

| Log on to our Website.<br>Suche Annelder                                                                                                    | the red field <b>"Überweisung"</b> .<br>oose which of your accounts<br>it to transfer from.<br>tich Q suce Start O Abeelden<br>rsicht O Uterweixung +<br>x Mustermann                                                                                                    | <ul> <li>3 Now enter the name of the recipient, their IBAN, the amount and the purpose of payment - like the invoice number if available.</li> <li>Uberweisung C</li> <li>Privatgirekonto DEEI 1999 9901 0000 128458</li> <li>Mathematical Mathematical M</li></ul> | Daverauftrag     dentiliking     dentiliking     dentilik |
|----------------------------------------------------------------------------------------------------|----------------------------------------------------------------------------------------------------|----------------------------------------------------------------------------------------------------|----------------------------------------------------------------------------------------------------|
|                                                                                                    |                                                                                                    | Empfänger oder (BAH eingeben Daten aus der Vorlage übernehmen Überwetsungpdaten aus der Vorlage übernehmen (optional)                                                                                                    | In the lower part you can make<br>further settings. By clicking on<br><b>"Überweisung prüfen"</b> the de-<br>tails are summarized again.                                                                                                    |
| 4 Now choose the way in which you would like<br>the TAN.<br>With "chipTAN QR", a QR code will be disp<br>With "chipTAN optisch", a flickering graph<br>displayed to you.<br>With "chipTAN manuell", the TAN will be g<br>you enter specific order data. | <ul> <li>See to create</li> <li>Now create a TAN with and compare the det original documents, ic will be</li> <li>enerated after</li> <li>sectors Side on table Greater Site Notes Side Site det Greater Site Notes Side Site det Site Site Site Site Site Site Site Si</li></ul> | th the TAN generator as described<br>tails in the TAN message with your<br>e.g. invoice.                                                                                                    | Your transfer has been carried out<br>and you receive confirmation.                                                                                                    |
| Stattdessen verwenden: ChipTAN optisch                                                                                                    | Sie haben eine Einzelüberweisung orfasst.<br>1. Oberprüfen Sie die Richtigkeit der Hetten 10 Zeicher<br>Institut STS KWURCHEN und bestätigen Sie diese<br>2. Oberprüfen Sie die Richtigkeit des Betrags und bestä                                                                 | n der IBAN des Empfängers bei dem<br>mit der Taste 0K.<br>atigen Sie diesen mit der Taste 0K.<br>Senden ()                                                                                                    | Begünstigter (Hame oder Firma):<br>IBAH:<br>BIC:<br>bei (Kreditinstitut):                                                                                                    |
|                                                                                                    | Zur Bestätigung des Auftrages bitte die im TAN-Generator<br>absenden (Kartennummer *****599)<br>TAN *;                                                                                                    | r angezeigte TAN eingeben und                                                                                                    | Betrag:                                                                                                    |

Tips for step 3: Enter the details directly. Errors can occur when copying. Avoid using umlauts and special characters. Euro and cents are separated with a comma. Avoid using any separator for thousand amounts.

 DO YOU HAVE ANY QUESTIONS? WE WOULD BE HAPPY TO HELP YOU.

 Central service call number: You can contact us under 03691/6850

 Further information about the chipTAN procedure is available at: www.wartburg-sparkasse.de